### Supplement to PLC Developer's Guide Connecting to Siemens S7-300 PLCs

### Version 1.0

September 2014

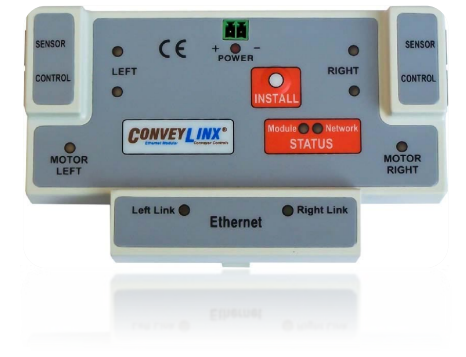

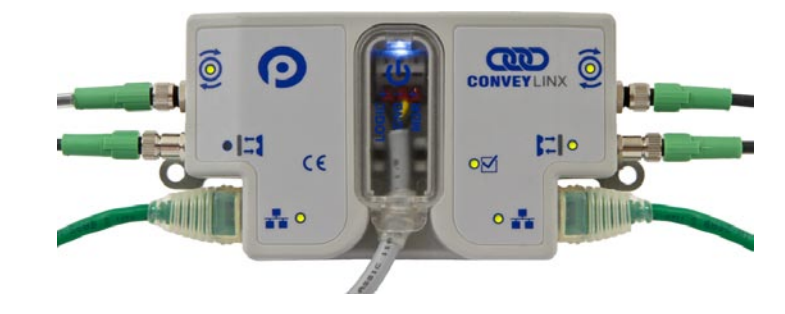

Publication ERSC-1525

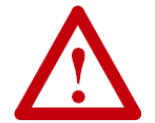

This symbol indicates that special attention should be paid in order to ensure correct use as well as to avoid danger, incorrect application of product, or potential for unexpected results

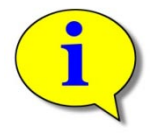

This symbol indicates important directions, notes, or other useful information for the proper use of the products and software described herein.

### **IMPORTANT USER INFORMATION**

*ConveyLinx ERSC* modules contain ESD (Electrostatic Discharge) sensitive parts and components. Static control precautions are required when installing, testing, servicing or replacing these modules. Component damage may result if ESD control procedures are not followed. If you are not familiar with static control procedures, reference any applicable ESD protection handbook. Basic guidelines are:

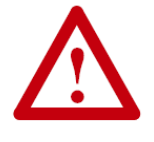

- Touch a grounded object to discharge potential static
- Wear an approved grounding wrist strap
- Do not touch connectors or pins on component boards
- Do not touch circuit components inside the equipment
- Use a static-safe workstation, if available
- Store the equipment in appropriate static-safe packaging when not in use

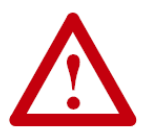

Because of the variety of uses for the products described in this publication, those responsible for the application and use of this control equipment must satisfy themselves that all necessary steps have been taken to assure that each application and use meets all performance and safety requirements, including any applicable laws, regulations, codes, and standards

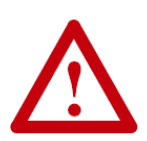

The illustrations, charts, sample programs and layout examples shown in this guide are intended solely for purposes of example. Since there are many variables and requirements associated with any particular installation, Insight Automation Inc. does not assume responsibility or liability (to include intellectual property liability) for actual use based on the examples shown in this publication

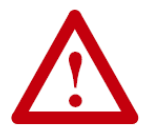

Reproduction of the contents of this manual, in whole or in part, without written permission of Insight Automation Inc. is prohibited.

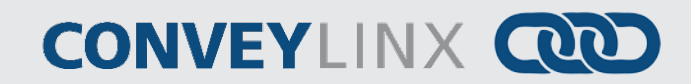

### SUMMARY OF CHANGES

The following table summarizes the changes and updates made to this document since the last revision

| Revision | Date           | Change / Update |
|----------|----------------|-----------------|
| 1.0      | September 2014 | Initial Release |
|          |                |                 |
|          |                |                 |
|          |                |                 |
|          |                |                 |
|          |                |                 |
|          |                |                 |
|          |                |                 |
|          |                |                 |

### **GLOBAL CONTACT INFORMATION**

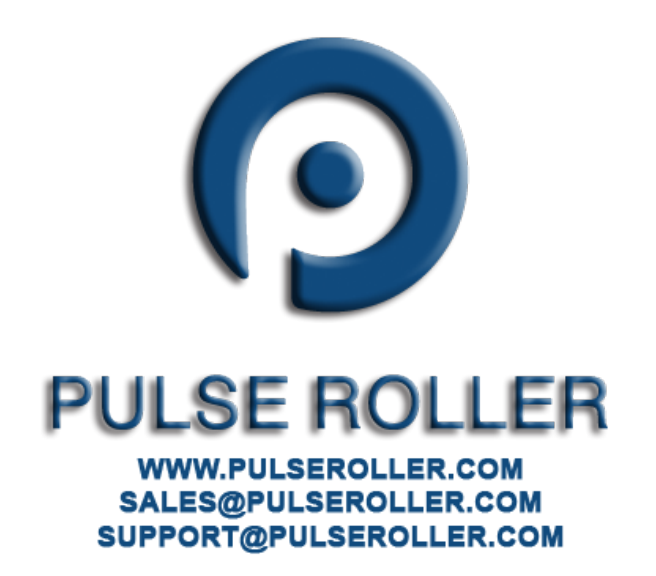

#### Table of Contents

# **CONVEY**LINX

### TABLE OF CONTENTS

| Symbol Conventions                     | 3  |
|----------------------------------------|----|
| Important User Information             | 3  |
| Summary of Changes                     | 4  |
| Global Contact Information             | 4  |
| Table of Contents                      | 5  |
| Preface                                | 6  |
| Who Should Use This Manual?            | 6  |
| Prerequisites                          | 6  |
| Not Included in This Manual            | 6  |
| Introduction                           | 7  |
| Modes of Operation                     | 7  |
| Full ZPA mode                          | 7  |
| Reduced ZPA mode                       | 7  |
| Full PLC Controlled mode               | 7  |
| Reduced PLC Controlled mode            | 8  |
| Preparing your Programming Environment | 9  |
| Installation Files                     | 9  |
| Installing GSD File with TIA Portal    | 9  |
| Adding Modules to Your Project         | 10 |
| Profinet Name for the Device           | 10 |
| Example                                | 11 |
| Adding Full ZPA Module                 | 11 |
| Adding Full PLC Controlled Mode Module | 13 |
| Add Reduced ZPA Mode Module            | 15 |
| Add reduced PLC Controlled Mode Module | 16 |
| Assigning Module Update Time           | 18 |
| Full and Reduced PLC Controlled Modes  | 18 |
| Full and Reduced ZPA Modes             | 18 |
| Using Data from ConveyLinx Modules     | 19 |
| Using User Defined Data Types (UDT's)  | 19 |
| UDT for Full ZPA Mode                  | 20 |
| UDT for Full PLC Controlled Mode       | 22 |
| Troubleshooting Tips                   | 26 |
| Appendix A – UDT File Examples         | 27 |
| Notes:                                 | 31 |

PULSEROLLER

6 PL

CONVEYLINX COD

### **PREFACE**

#### WHO SHOULD USE THIS MANUAL?

This manual is intended for users who need to utilize a Siemens PLC equipped with Profinet I/O capability to connect to a *ConveyLinx* Ethernet network to access module status and control conveyor operation.

#### PREREQUISITES

You should have reviewed and understood either the *ConveyLinx PLC Developer's Guide* (Insight Automation publication ERSC-1500) or *ConveyLinx-Ai PLC Developer's Guide* (Insight Automation publication ERSC-1510) before utilizing this manual's instructions to physically connect your Siemens PLC to a ConveyLinx network.

This manual also assumes you have a solid working knowledge of both Siemens PLC's and the TIA Portal Step7 development environments.

#### NOT INCLUDED IN THIS MANUAL

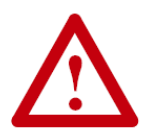

Because system applications vary; this manual assumes users and application engineers have properly sized their PLC's Ethernet port capacity to accommodate the quantity of ConveyLinx module connections desired. Please refer to you particular PLC's specifications.

### <u>INTRODUCTION</u>

S7-300 PLCs from Siemens can use ConveyLinx modules because they support PROFINET IO communication protocol and can act as PROFINET IO-devices with the S7-300 PLC acting as a PROFINET IO controller.

#### MODES OF OPERATION

When installed, ConveyLinx modules can be configured in 4 basic modes:

#### Full ZPA mode

In this mode, ConveyLinx works as a one or two zone ZPA controller. When communicating with module in this mode, the S7-300 PLC can control mainly material handling properties such as accumulation, release, wake-up/full stop, read/write tracking, MDR parameters (speed, acceleration and deceleration), and ConveyStop. In this mode the PLC does not have access to directly control start/stop of MDRs because internal ZPA logic is operating the module. When communicating with ConveyLinx in ZPA mode, the PLC does not require fast reaction time as would be expected for a remote I/O device. Typically, 32 ms to 256 ms is the range of response time utilized between the PLC and a ConveyLinx module in ZPA mode. The data array instance lengths for input and output data mode are 64 bytes.

#### REDUCED ZPA MODE

In this mode, the ConveyLinx modules operates as a one or two zone ZPA controller just like the Full ZPA Mode. However, the instance data presented to the S7-300 PLC is limited to basic material handling properties such as accumulation, release, wake-up/full stop, and MDR speed. In this mode, because the instances length is reduced to 30 bytes; the PLC may be able to accommodate more modules especially in applications where all ZPA features (such as tracking) are not required. Similarly to the Full ZPA Mode, the 32 ms to 256 ms response time is typical for this mode.

Please note, that the Reduced ZPA Mode instance is available with Firmware version 4.24 or higher.

#### FULL PLC CONTROLLED MODE

In this mode, the ConveyLinx module is placed into PLC I/O mode with the EasyRoll software tool. When the module is in PLC I/O mode, all internal ZPA logic is suspended and the module <u>requires</u> an external PLC to read port inputs and run/stop MDRs connected to the module. The PLC contains any and all logic to process inputs from sensor/control ports, run stop MDRs, set direction/speed/accel/decel of MDRs, and more. Also, in this mode the PLC has access to registers in the PLC I/O module that can interface to neighbouring ZPA modules for material handling control and tracking data support. A ConveyLinx module in PLC I/O mode is also capable of Servo functions that are made available to the PLC. In this mode, the ConveyLinx module responds as would be expected for a remote I/O device. ConveyLinx will connect to the PLC with a 4 msec communication response time. The data array instance lengths for input and output data in this mode are 64 bytes.

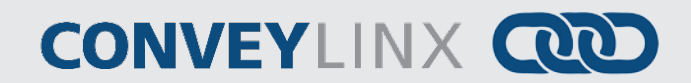

#### REDUCED PLC CONTROLLED MODE

In this mode, the ConveyLinx module is configured and operates without ZPA logic the same as it does in Full PLC Controlled Mode. However in this mode, only port I/O and MDR run/stop/speed functions are available to the PLC. In this mode, because the instances length is reduced; the PLC may be able to accommodate more modules especially in applications where all the features in Full PLC Controlled Mode are not required. ConveyLinx modules in this mode communicate at the same 4 msec response time as the Full PLC Controlled Mode. The data array instance lengths for input and output data in this mode are 16 bytes.

### PREPARING YOUR PROGRAMMING ENVIRONMENT

In order to use ConveyLinx with your PLC, you need to download the proper configuration files from <u>www.pulseroller.com</u>. This section provides instructions on how to install these configuration files into either the TIA Portal V11 environment or STEP 7 environment.

#### **INSTALLATION FILES**

The downloaded files include the following:

| Filename                                                  | Description                                                                                                    |
|-----------------------------------------------------------|----------------------------------------------------------------------------------------------------|
| gsdml-v2.2-IndustrialSoftware-<br>ConveyLinx-20140510.xml | File which describes communication properties of ConveyLinx card. The filename is encoded with the file revision (v2.2) and date (10 May 2012). <i>Please note that downloaded file may be more recent that the filename shown</i> . |
| ConveyLinx.bmp                                            | Icon image file which represents how a Full ZPA or Full PLC Controlled Mode ConveyLinx module will look in your programming tools                                                                                                    |
| ConveyLinxmini.bmp                                        | Icon image file which represents how a Reduced ZPA or Reduced PLC Controlled Mode ConveyLinx module will look in your programming tools                                                                                              |

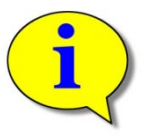

It is important to place these files in the same folder. Once you install the gsdml file into your environment, it will look for the other bmp files to be in the same folder

#### INSTALLING GSD FILE WITH TIA PORTAL

|                                                                                                    | Install general<br>Source path:        | Station description file C:livanlprojects\XML V12\Official: | KMLsIXML for EF      | RSC for 4.24        | ERSC64,ERSC16,ER            | SC30,V             |
|----------------------------------------------------------------------------------------------------|----------------------------------------|-------------------------------------------------------------|----------------------|---------------------|-----------------------------|--------------------|
| In PORTAL V11 select<br>"Options"/"install general station<br>description file (GSD)". Select the<br>xml file you downloaded and click<br>"Install". | Goldent of m<br>☐ File<br>☐ gsdml-v2.2 | IndustrialSoftware-ConveyLinx-20                            | Version<br>1/10/2014 | Language<br>English | Status<br>Aiready installed | Info<br>ConveyLinx |

10

### ADDING MODULES TO YOUR PROJECT

Once you have installed the GSD file into your environment, ConveyLinx devices are available to be used in your project. You can find ConveyLinx devices in the *Hardware Catalog* window.

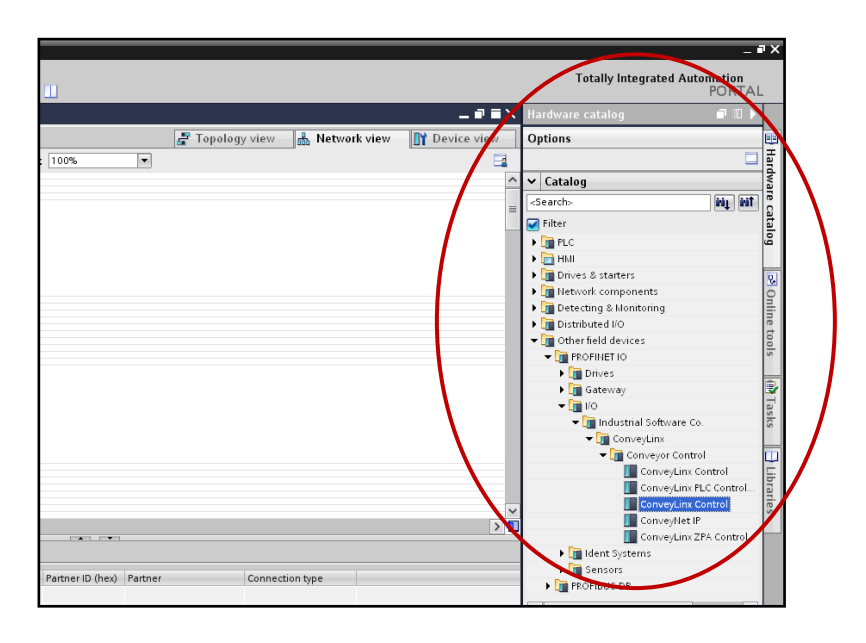

Drill down from Other field devices as shown to get to the folder Conveyor Control to see the available modules

The Mode of operation of a given ConveyLinx module will determine which of the devices do drag and drop from the Hardware Catalog window into your project. Also, once the module has been dragged and dropped into your project, there are other parameters to enter to tell the PLC what Mode of operation you wish to use for the given module.

#### PROFINET NAME FOR THE DEVICE

In order for the *ConveyLinx* device to transfer the expected data to/from the PLC, the PLC needs to connect using a specific *Profinet Name* that the *ConveyLinx* device recognizes. The ConveyLinx module packages the data for a specific Mode of operation based upon the syntax of the *Profinet Name*. The following chart lists the four possible modes and the syntax to use for each.

| Mode                   | Syntax                | Remarks                                     |
|------------------------|-----------------------|---------------------------------------------|
| Full ZPA               | conveylinxzpa-xxx-yyy |                                             |
| Full PLC Controlled    | conveylinxplc-xxx-yyy | xxx = 3 <sup>rd</sup> Octet of I.P. Address |
| Reduced ZPA            | conveylinxzpa-xxx-yyy | yyy = 4 <sup>th</sup> Octet of I.P. Address |
| Reduced PLC Controlled | conveylinxplc-xxx-yyy |                                             |

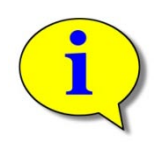

Please do not confuse the Module's "General Name" or "Project Name" that you assign for a given device with the *Profinet Name* you give to a device. The *Profinet Name* is required to be in the proper syntax or the module will not connect to the PLC. The module's "Project Name" is completely user's choice to identify the module in the TIA Portal environment and is what is displayed in your project's Network View(s) and Project Tree.

#### EXAMPLE

We will provide an example that will add a single module of each Mode to a project. This will require a combination of selecting the proper *Device* from the *Hardware Catalog* coupled with using the correct *Profinet Name* to achieve our desired result. The following chart lists the 4 modules we want to add to our project and the proper *Device* and *Profinet Name* syntax needed:

| Mode                | I.P. Address   | Hardware Catalog Item                      | Project<br>Name | Profinet Name        |
|---------------------|----------------|--------------------------------------------|-----------------|----------------------|
| Full ZPA            | 192.168.200.20 | ConveyLinx Control                         | Node_01         | conveylinxzpa-200-20 |
| Full PLC Controlled | 192.168.200.21 | ConveyLinx Control                         | Node_02         | conveylinxplc-200-21 |
| Reduced ZPA         | 192.168.200.22 | ConveyLinx ZPA Control with<br>Reduced I/O | Node_03         | conveylinxzpa-200-22 |
| Reduced PLC         | 192.168.200.23 | ConveyLinx PLC Control with<br>Reduced I/O | Node_04         | conveylinxplc-200-23 |

#### ADDING FULL ZPA MODULE

From the Hardware Catalog window, drill down the tree as shown and select ConveyLinx Control as shown. Drag and drop the device into the Network View window

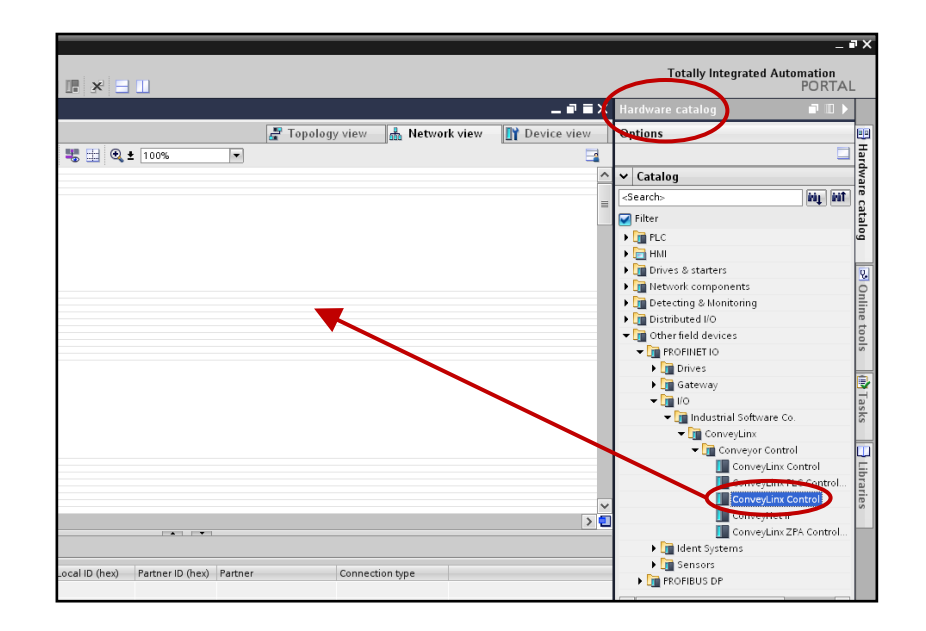

PULSEROLLER

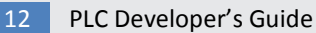

## CONVEYLINX COD

Double Click the module in Network View to enter the General or "Project Name". For our example this is "Node\_01"

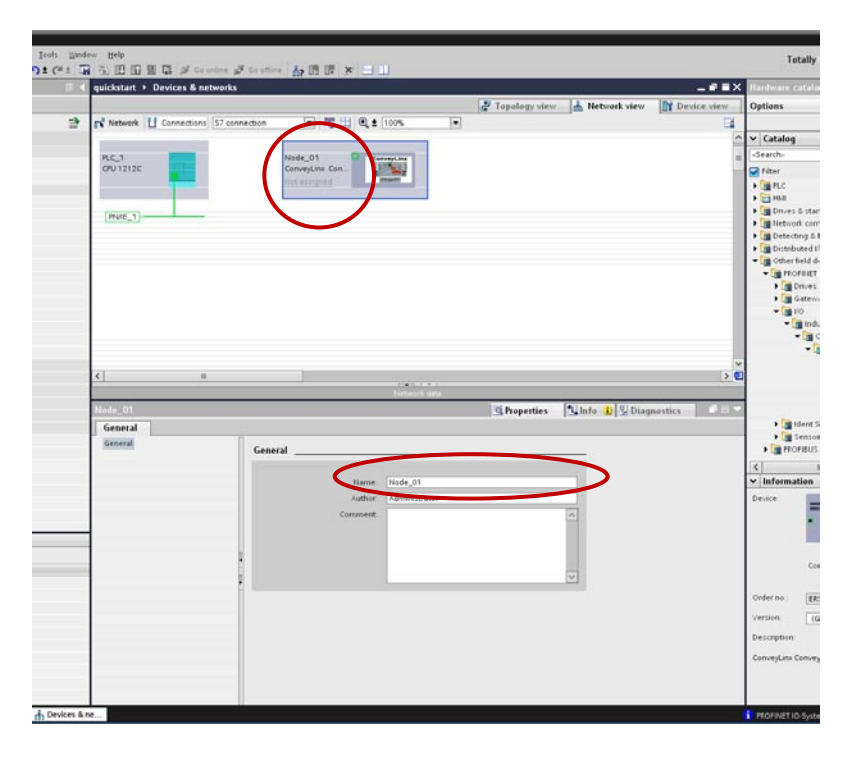

|   | quickstart + Devices                                                                                                    | & networks                    |                |                      |               |                | _#=X        | Hardware                                         |
|---|----------------------------------------------------------------------------------------------------|-------------------------------|----------------|----------------------|---------------|----------------|-------------|--------------------------------------------------|
|   | 22                                                                                                    |                               |                |                      | Topology view | A Network view | Device view | Options                                          |
| - | Network 🚺 Conner                                                                                                    | ctions 57 connection          |                | 00%                  |               |                | 1           |                                                  |
|   |                                                                                                    |                               |                |                      |               |                | 1           | ✓ Catalog                                        |
|   | RC.1                                                                                                    |                               | Node_01        | wyl.ine              |               |                |             | -Search-                                         |
|   | CPU 1212C                                                                                                    |                               | ConveyLine Con | 14. C                |               |                | 10          | Filter                                           |
|   |                                                                                                    | -                             | Plot #singhed  |                      |               |                |             | + TELC                                           |
|   | 100 C                                                                                                    |                               |                |                      |               |                |             | P TO PELL                                        |
|   | ProfE_1                                                                                                    | 100                           |                |                      |               |                |             | ) Itetu                                          |
|   |                                                                                                    |                               |                |                      |               |                |             | > Dete                                           |
|   |                                                                                                    |                               |                |                      |               |                |             | Distri                                           |
|   |                                                                                                    |                               |                |                      |               |                |             | - 1011                                           |
|   |                                                                                                    |                               |                |                      |               |                |             | · · ·                                            |
|   |                                                                                                    |                               |                |                      |               |                |             | 1 2 2                                            |
|   |                                                                                                    |                               |                |                      |               |                |             |                                                  |
|   |                                                                                                    |                               |                |                      |               |                |             |                                                  |
|   |                                                                                                    |                               |                |                      |               |                |             |                                                  |
|   | 21                                                                                                    |                               |                |                      |               |                |             |                                                  |
|   | N1                                                                                                    | -                             |                | 1041111              |               |                |             |                                                  |
|   | 7071000                                                                                                    |                               |                | THEORET N. GASA      |               |                |             |                                                  |
|   | FILTER_ GIT                                                                                                    |                               |                |                      | Tropentes     | Samie N String | nestics     | 1.70                                             |
|   | Connect                                                                                                    |                               |                |                      |               |                |             |                                                  |
|   | General                                                                                                    |                               | 0250           |                      |               |                |             | 6                                                |
|   | General<br>General<br>Catalog information                                                                                                    | Gen                           | eal            |                      |               |                |             |                                                  |
|   | General<br>General<br>Catalog information<br>• PROFINET interface [11]                                                                                                    | Geni                          | ral            | -                    |               | _              |             | K I                                              |
|   | General<br>Catalog information<br>• PROFILET interface [11]<br>General                                                                                                    | Gene                          | tral           | conveylingpa-200-20  | _             | 5              |             | <                                                |
|   | General<br>Catalog information<br>PROFILET interface [11]<br>General<br>Control of the second second seco                                                                                                    | Gen                           | tral           | conveylingp#200-20   |               | >              |             | k<br>Inform<br>Device                            |
|   | General<br>Catalog information<br>PROFINIT interface [11]<br>Ceneral<br>Draw 444<br>Advanced options<br>Interface options                                                                                                    | Gene                          | Hane           | conveylingpe-200-20  |               | >              |             | K<br>Inform<br>Device                            |
|   | General<br>Catalog information<br>Profiliat interface [11]<br>Ceneral<br>Notation<br>Advanced options<br>Interface options<br>Uterface options<br>Easiltime setting                                                                                                    | S Geni                        | Hal            | conveylingpe-200-20  |               | >              |             | k<br>Device                                      |
|   | General<br>Galage information<br>PROFINITY interface [x1]<br>Control of the second second se                                                                                                    | S Seni                        | Harre          | conveylingpe-200-20  |               | >              |             | K<br>Device                                      |
|   | General<br>• Grand<br>Catalog information<br>• ProPriet interface [11]<br>Central<br>• Advanced options<br>Interface options<br>• Roll New setting<br>• Ford I (11 Pri)<br>• General                                                                                                    | s Gen                         | Hard Harris    | conveylincp#200-20   |               |                |             | K<br>Device                                      |
|   | General<br>- Grand<br>Catalog information<br>- MOVIEIT interface [10]<br>- Molanced options<br>interface options<br>- Real trans setting<br>ID cycle<br>- Port 1 [cl P1]<br>General<br>Pive intercon                                                                                                    | s ection                      | ital           | conveylincp#200-20   |               |                |             | K<br>Inform<br>Device                            |
|   | General<br>- Grand<br>Catalog information<br>- ROUBLET interface [11]<br>- Information<br>- Advanced options<br>Interface options<br>- Real Error setting<br>- Port 1 [x1 P1]<br>- General<br>- Port 1 [x1 P1]<br>- General<br>- Port options<br>- Disposition an<br>- Disposition and<br>- Disposition and<br>- Disposition and<br>- Dispo                                                                                                    | s com                         | tal            | conveylinxpe-200-20  |               |                |             | Vinform<br>Device                                |
|   | General<br>- course constant<br>- constant interface [10]<br>- constant interface [10]<br>- datanced options<br>- lead time setting<br>- for t [10]<br>- for t [10]<br>- For t [10]<br>- For t [10]<br>- For t intercons<br>- Red options<br>- Biognostics address                                                                                                    | s<br>ection<br>detesses<br>is | Hanne          | conveylingpe-200-20  |               |                |             | Version                                          |
|   | General<br>Catalyp information<br>Professional Control Control<br>Information<br>Information<br>Information<br>Information<br>Information<br>Information<br>Information<br>Profession<br>Rest options<br>Diagnostics addresses<br>Diagnostics addresses                                                                                                    | s devises interview           | Haros<br>Areas | conveylincepe 200-20 |               |                |             | Version<br>Descretario                           |
|   | General<br>- Structure (Catalog information<br>- Trichell's interface applicits<br>- Malance options<br>- Metalone entropy<br>- Part (11:17)<br>- Part (11:17)<br>- Part (11                                                                                                    | s<br>ection<br>iee            | Harre          | conveyInxga-200-20   |               |                |             | Version<br>Descret                               |
|   | General<br>- Catalog adamandum<br>- Catalog adamandum<br>- Catalog adamandum<br>- Catalog adamandum<br>- Masseed galaxie<br>- Fact Its - Fact<br>- Fact Its - Fact<br>- Fact<br>- Fact Its - Fact<br>- Fact<br>- Fact Its - Fact<br>- Fact<br>- | s<br>ection<br>et             | tiane          | conveyimqp=200-20    |               |                |             | Order no<br>Version<br>Description<br>ConveyLins |
|   | General<br>Catalog unknownen<br>Protect mentre (*1)<br>Conce<br>Protect mentre (*1)<br>Conce<br>Notations (*1)<br>Conce<br>Notations (*1)<br>Conce<br>Notations (*1)<br>Conce<br>Notations<br>Notations<br>Disposition addresses                                                                                                    | s Gan<br>deesses              | tiane<br>cer   | conveylingse 200-20  |               |                |             | Version<br>ConveyLins                            |

Double click the module icon to open the Profinet Interface settings and select "General" and enter in the exact *Profinet Name* syntax for the specific module. In this case we enter "conveylinxzpa-200-20"

PULSEROLLER

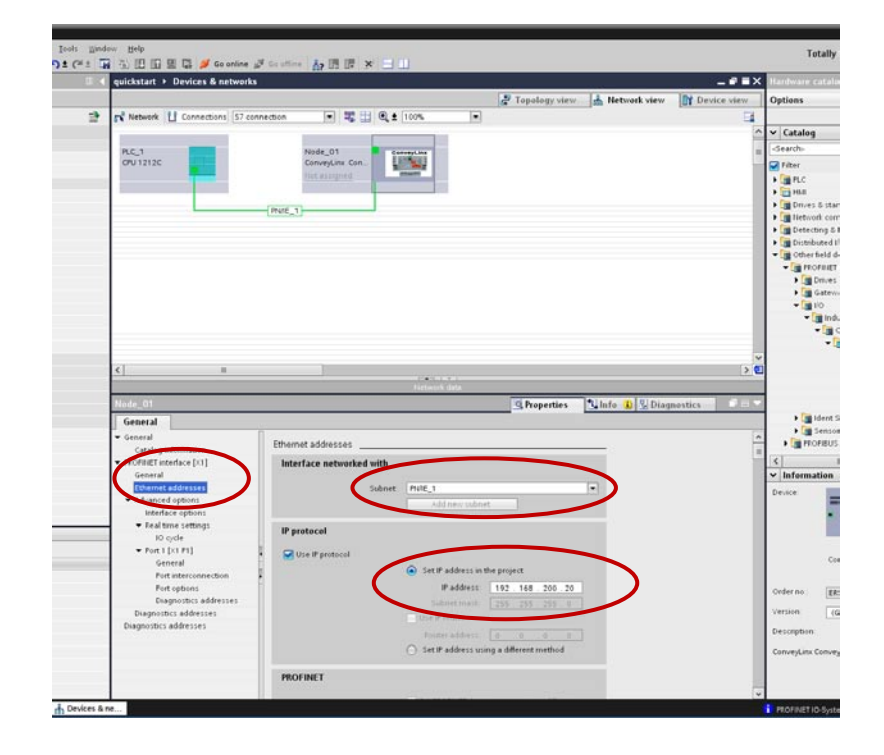

Select *Ethernet Addresses* and select you PLC's subnet and enter the I.P. address of the module you are adding. The Full ZPA Mode module has been added to your project.

#### ADDING FULL PLC CONTROLLED MODE MODULE

From the Hardware Catalog window, drill down the tree as shown and select ConveyLinx Control as shown. Drag and drop the device into the Network View window

Note that this is the same device from the Hardware Catalog that was used for Full ZPA Mode Module

|                                                         | _ # >                                   |
|---------------------------------------------------------|-----------------------------------------|
|                                                         | Totally Integrated Automation<br>PORTAL |
|                                                         | 💶 🖬 🗮 🔀 Hardware catalog 🛛 👘 💷 🕨        |
| 🐙 Topology view 🛛 👗 Network view 👔                      | Device view Options                     |
| ₩ 11 @ ± 100%                                           | III III III III III III III III III II  |
|                                                         | ^ ✓ Catalog                             |
|                                                         | <search> Min Mit a</search>             |
|                                                         |                                         |
|                                                         |                                         |
|                                                         |                                         |
|                                                         | Drives & starters                       |
|                                                         | Interverk components                    |
|                                                         | Detecting & Monitoring                  |
|                                                         | Distributed I/O                         |
| ' \                                                     |                                         |
|                                                         | ▼ 📺 PROFINET IO                         |
|                                                         | Drives                                  |
|                                                         | 🕨 🧊 Gateway                             |
|                                                         | ■ 1/0                                   |
|                                                         | ▼ 🛄 Industrial Software Co. 🔗           |
|                                                         | ▼ III ConveyLinx                        |
|                                                         | Conveyor Control                        |
|                                                         | ConveyLinx Control                      |
|                                                         |                                         |
|                                                         |                                         |
|                                                         | ConveyLinx ZPA Control                  |
|                                                         | Ident Systems                           |
|                                                         | Sensors                                 |
| Local ID (hex) Partner ID (hex) Partner Connection type | PROFIBUS DP                             |
|                                                         |                                         |

PULSEROLLER

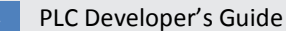

## CONVEYLINX COD

Just to show another way to enter the Project Name for the module, you can select the module in Network View and then change to Device View. Double click in the module's name in the Device Overview window and the properties are displayed. In our example we entered "Node\_02" as the Project name for this module.

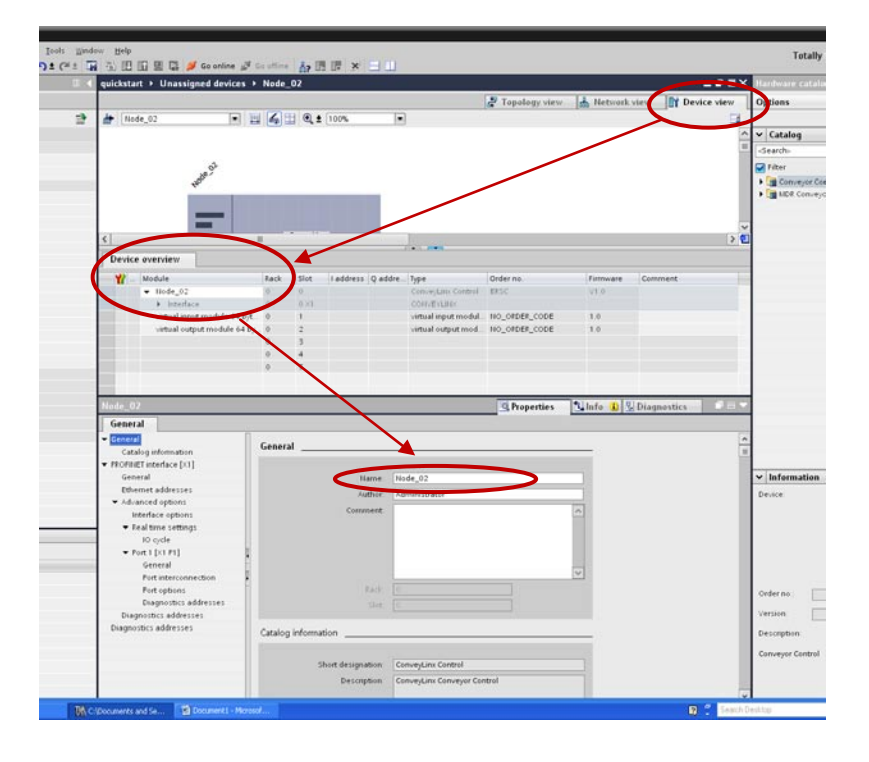

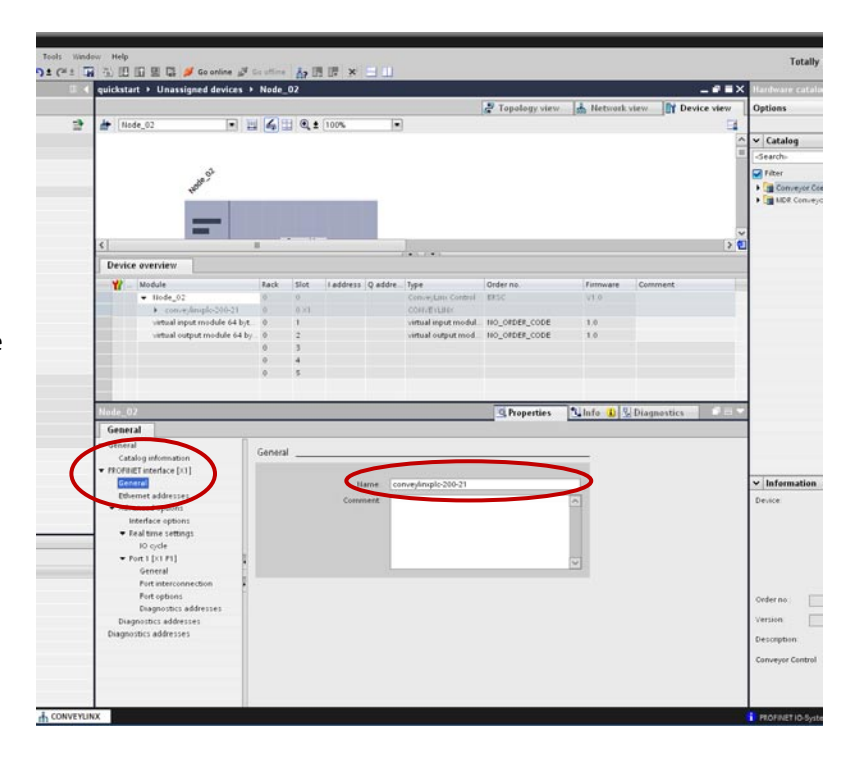

Select "General" under the "Profinet Interface" and enter in the exact *Profinet Name* syntax for the specific module. In this case we enter "conveylinxplc-200-21"

adding. In this case it is "192.168.200.21".

project.

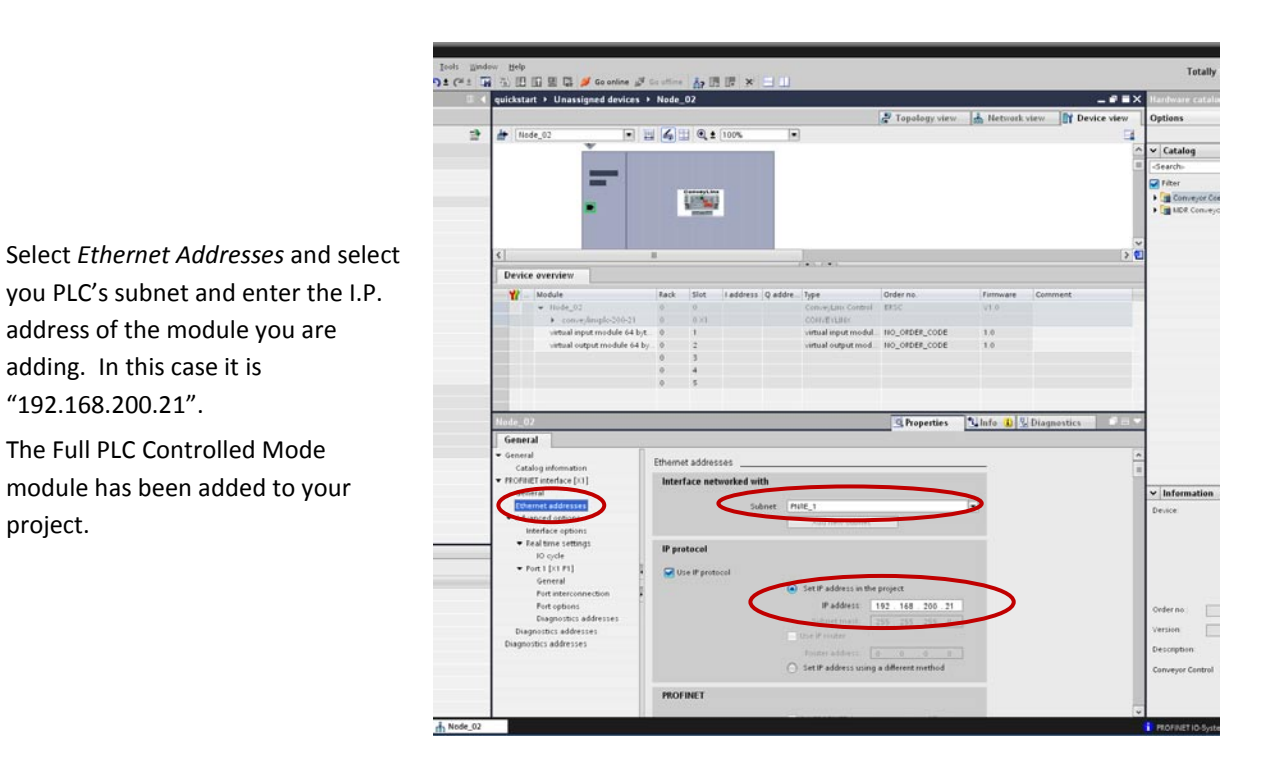

#### ADD REDUCED ZPA MODE MODULE

For this module we need to drag and drop a different item from the Hardware Catalog. Drag and drop the ConveyLinx ZPA Control with *Reduced IO* device to the Network View window.

This module will be "Node\_03". Follow the same procedure as in the previous section to assign the "Project Name" to the module

| debatest & Dealers &                                                                                                    | THE OWNER OF THE OWNER OF THE OWNER OWNER OF THE OWNER OWNER OWNE                                                                                                    |                                                                                                    |                                                                                                    |                          |
|----------------------------------------------------------------------------------------------------|----------------------------------------------------------------------------------------------------|----------------------------------------------------------------------------------------------------|----------------------------------------------------------------------------------------------------|--------------------------|
| Citari - Devices is r                                                                                                    |                                                                                                    | R Transformations 1.1 Material states                                                                           | De la contractione de la contractione de la contrac | _                        |
| and House                                                                                                    | Distances In the street                                                                                                    | In the second second second second                                                                              | The passes and the passes                                                                                                    |                          |
| atwine [1] connector                                                                                                    | Di Di Contante de la Carte de la Carte de |                                                                                                    | Catalan                                                                                                    |                          |
|                                                                                                    |                                                                                                    |                                                                                                    | - COMP                                                                                                    | and both                 |
| 12120                                                                                                    | Convergiums Con                                                                                                    | CasveyLine Con                                                                                                  | - Piter                                                                                                    |                          |
| -                                                                                                    | 54.3 mm                                                                                                    | 01.1 · · · · · · · · · · · · · · · · · ·                                                                        | • Carne                                                                                                    |                          |
|                                                                                                    |                                                                                                    | in the second second second second second second second second second second second second second second second | • (2) Hill                                                                                                    |                          |
|                                                                                                    | RWE_1                                                                                                    |                                                                                                    | Beves & staters                                                                                                    |                          |
|                                                                                                    |                                                                                                    |                                                                                                    | • [ Detecting & Monitorry                                                                                                    |                          |
|                                                                                                    |                                                                                                    |                                                                                                    | • 🕞 Dowburd I C                                                                                                    |                          |
|                                                                                                    |                                                                                                    |                                                                                                    | Geber beid deuten                                                                                                    |                          |
| Carpert 1977                                                                                                    | Among annual in                                                                                                    |                                                                                                    | - Propagilo                                                                                                    |                          |
| ConveyLank 29%                                                                                                    |                                                                                                    |                                                                                                    | • Caterony                                                                                                    |                          |
|                                                                                                    |                                                                                                    |                                                                                                    |                                                                                                    |                          |
| first second and                                                                                                    | La Contra Contra C                                                                                                    |                                                                                                    | - 10                                                                                                    |                          |
| hit scopted                                                                                                    |                                                                                                    |                                                                                                    | • Di Inductrial Software Co                                                                                                    |                          |
| hit sugar                                                                                                    |                                                                                                    |                                                                                                    | To     To        |                          |
| hid anogened                                                                                                    |                                                                                                    |                                                                                                    | • In the stand Subscare Co     • In the stand Subscare Co     • In Conversion     • In Conversion     • In Conversion                                                                                                    |                          |
| That management and                                                                                                    |                                                                                                    |                                                                                                    |                                                                                                    | Titls Fedarad FO         |
| The model is                                                                                                    |                                                                                                    |                                                                                                    | Computer Computer Compute      | 70 <b>th Fed</b> aced FO |
| derefer_1                                                                                                    |                                                                                                    | Theoperities Safety as Straight                                                                                 | Construction Construction     Construction     Construction     Construction     Construction     Construction     Construction     Construction     Construction     Construction                                                                                                    | 1986 Federed FO          |
| device_1                                                                                                    |                                                                                                    | Stopentes State D Starp                                                                                         | Constant Solver Co.     Constant Solver Co.     Constant Solver Co.     Constant Solver Const                                                                                                    | Web Fedaced 10           |
| device_1<br>neral                                                                                                    |                                                                                                    | Strapettes State B Stage                                                                                        |                                                                                                    | With Fedared 10          |
| device_1<br>netal                                                                                                    |                                                                                                    | Stopettes State (State                                                                                          | Compared States of States of St      | 19th Federad FO          |
| ferring and                                                                                                    | General                                                                                                    | Stopentes Sint DStory                                                                                           | Compared over the second over the second       | Vith Reduced 10          |
| ford and good and goo | General                                                                                                    | S Reportus S State                                                                                              | Compared and the set of Shows G.     Compared and the set of Shows G.     Compar      | With Feduced FO          |
| for any of the second second s | General                                                                                                    | S Reportion S to by S Days                                                                                      | Compared over 1     Compared over 1     C      | With Peduced FO          |
| In the second second se | Greed                                                                                                    | S Properties S Dig Starge                                                                                       | Compared States of States of St      | With Feduced FO          |
| terice_1<br>eral<br>eral                                                                                                    | General<br>Here: 100 dress;<br>Algini Astronom<br>Generati                                                                                                    | S Properties States B Straye                                                                                    | Compared cards     Compared cards     Compared      | With Federed 10          |
| forders                                                                                                    | Green de Conserve de Conserve | S Reportus S Digitation () S Daugo                                                                              | Compared and a finance of a finance of       | Tith Federed FO          |
| Terriza.                                                                                                    | General<br>Nation Constraint<br>Constraint                                                                                                    | s Stropentes Schrift () Schage                                                                                  | <ul> <li>Consider 2014 Constant</li> <li>Consider 2014 Constant</li> <li>Consider 2014 Constant</li> <li>Consider 2014 Constant</li> <li>Consider 2014 Constant</li> </ul>                                                                                                    | With Feduced FO          |
| denka                                                                                                    | General                                                                                                    | S Properties S but a post                                                                                       | Compared States of America States of America States of Americ      | 19th Federact FD         |
| I designed and a second and a second and a second and a second and a second and a second a second a se | General<br>Note: Constant<br>Constant<br>Constant                                                                                                    | s Stopentes Schröde Stopentes                                                                                   | Alternational and a second and a second and  | With Reduced FO          |

PULSEROLLER

PLC Developer's Guide

# CONVEYLINX COD

Similarly as previous modules, enter the *Profinet Name* for the module in the "General" area of the "Profinet Addresses" selection. In this case the Profinet Name is "conveylinxzpa-200-22"

Also note that the I/O byte size is 30 bytes which is reduced from the 64 bytes used for the Full ZPA Mode.

Enter the I.P. address and select the PLC subnet in the same way as in the previous examples, in this case "192.168.200.22". The Reduced ZPA Mode module will then be added to your project

|                                                                                                    |                                                                                                    |                                                                                                    |                                                       | 100                            |                 | X Hardware catalog                                                                   |
|----------------------------------------------------------------------------------------------------|----------------------------------------------------------------------------------------------------|----------------------------------------------------------------------------------------------------|-------------------------------------------------------|--------------------------------|-----------------|--------------------------------------------------------------------------------------|
|                                                                                                    |                                                                                                    |                                                                                                    | 🖉 Topology view                                       | hetwork vi                     | ese 🕅 Device vi | Options                                                                              |
| fiede_03                                                                                                    | 1 ( t 100 t                                                                                                    |                                                                                                    |                                                       |                                |                 | Catalog<br>Caracto<br>Caracto<br>Caracto<br>Conveyor Control<br>MDE Conveyor Centrol |
| =                                                                                                    |                                                                                                    |                                                                                                    |                                                       |                                |                 | 2                                                                                    |
| evice overview                                                                                                    |                                                                                                    | 13×383*3.                                                                                                    |                                                       |                                |                 |                                                                                      |
| Module     Hiode_03     virtual input module 30 b     virtual output module 30                                                                                                    | Fack         Slot         1 address           0         0         0.011           (t         0         0           0         4         0           0         5 | Q addreType<br>Convey_Lins 27% Co<br>Convey_Lins 27% Co<br>Convey_Lins27% count<br>vertual input modul<br>vertual output modul | Order no.<br>ERSC<br>100_ORDER_CODE<br>100_ORDER_CODE | Firmware<br>V1.0<br>1.0<br>1.0 | Comment         |                                                                                      |
| e_03                                                                                                    |                                                                                                    |                                                                                                    | Properties                                            | 🖫 Info 🚯 🖳 I                   | Diagnostics     |                                                                                      |
| control<br>Control of information<br>OF INEE Interface [K1]                                                                                                    | PROFINET interface [X1]                                                                                                    |                                                                                                    |                                                       |                                |                 |                                                                                      |
| General                                                                                                    | General                                                                                                    | _                                                                                                    |                                                       |                                |                 | ✓ Information                                                                        |
| Advanced options<br>Interface options<br>Interface options<br>Interface options<br>Interface<br>Port 1 [21 FT]<br>Fort interconnection<br>Port options<br>Diagnostics addresses<br>Diagnostics addresses<br>Biognostics addresses | H<br>Come<br>Ethernet addresses<br>Interface networked wi                                                                                                    | conveylencepe=200-22                                                                                                    |                                                       |                                |                 | Order ns :                                                                           |
|                                                                                                    | Su                                                                                                    | bnet Not networked<br>Add new subnet                                                                                           |                                                       | •                              |                 | Description<br>Conveyor Control                                                      |

#### ADD REDUCED PLC CONTROLLED MODE MODULE

For this module we need to drag and drop a different item from the Hardware Catalog. Drag and drop the *ConveyLinx PLC Control with Reduced IO* device to the Network View window.

This module will be "Node\_04". Follow the same procedure as in the previous section to assign the "Project Name" to the module

| and the same and same and the                                                                                                    |                                                                                                    |                                                                                                    | Tetally                                                                                                    | Integrated Automation                                                                                                    |
|----------------------------------------------------------------------------------------------------|----------------------------------------------------------------------------------------------------|----------------------------------------------------------------------------------------------------|----------------------------------------------------------------------------------------------------|----------------------------------------------------------------------------------------------------|
| (21日 公田田豊厚 🎽                                                                                                    | it at the affire 品語 图 X                                                                                                    | 3 W                                                                                                    |                                                                                                    | PORTA                                                                                                    |
| ckstart + Devices & networks                                                                                                    |                                                                                                    |                                                                                                    | _ · · X Hardware ration                                                                                                    |                                                                                                    |
|                                                                                                    |                                                                                                    | Tepelogy view 🚮 Netweek view                                                                                                    | Device view Options                                                                                                    |                                                                                                    |
| Network U Connectional 57 connect                                                                                                    | bon - 45 11 @ 1 10%                                                                                                    |                                                                                                    | 8                                                                                                    |                                                                                                    |
|                                                                                                    |                                                                                                    |                                                                                                    |                                                                                                    |                                                                                                    |
| E_1                                                                                                    | Node_01                                                                                                    | No.6+_02                                                                                                    | a dearch-                                                                                                    | Ng M                                                                                                    |
| 01317C                                                                                                    | Callenge Processing                                                                                                    | SC 1                                                                                                    | f Deter                                                                                                    |                                                                                                    |
|                                                                                                    |                                                                                                    |                                                                                                    | - Citan                                                                                                    |                                                                                                    |
|                                                                                                    | [2011 3]                                                                                                    |                                                                                                    | · Carters                                                                                                    |                                                                                                    |
|                                                                                                    | Case 1                                                                                                    |                                                                                                    | • M Betwork components                                                                                                    |                                                                                                    |
|                                                                                                    |                                                                                                    |                                                                                                    | Call Detecting & Montening     Fair Exception                                                                                                    |                                                                                                    |
|                                                                                                    |                                                                                                    |                                                                                                    | - Can Other field de aces                                                                                                    |                                                                                                    |
|                                                                                                    |                                                                                                    |                                                                                                    | - Carronierio                                                                                                    |                                                                                                    |
| Carventin 278. Elimet                                                                                                    | ConveyLinxPLC and a                                                                                                    | Extended and the state                                                                                                    | • m boves                                                                                                    |                                                                                                    |
|                                                                                                    |                                                                                                    |                                                                                                    |                                                                                                    |                                                                                                    |
| N.C.S.                                                                                                    | Het als great                                                                                                    | The Party of Control of Control o | - 10                                                                                                    |                                                                                                    |
| 80.                                                                                                    | list attages a                                                                                                    |                                                                                                    | • 🛄 10<br>• 词 Industrial Schoure                                                                                                    | C+                                                                                                    |
| RCI III III                                                                                                    | list and great                                                                                                    |                                                                                                    | + 10 tolaattel ishoare<br>+ 11 Geranjan                                                                                                    | Ca.                                                                                                    |
| 80                                                                                                    | int stagest and                                                                                                    |                                                                                                    | To     To                                                                                                    | C)-                                                                                                    |
|                                                                                                    | in an grad                                                                                                    |                                                                                                    | - In to active Schorer                                                                                                    | Co<br>Control<br>PLC Control 1015 Enderoid 102                                                                                                    |
|                                                                                                    | first and good                                                                                                    |                                                                                                    |                                                                                                    | Co<br>Control<br>PLC Control 1(1) Performed 1C<br>Control                                                                                                    |
|                                                                                                    | International Control of Control of Control  | Troperties Nation 10 Store                                                                                                    | PO     PO                                                                                                    | Co<br>Control<br>(PLC Control Units Reduced FIC<br>Control<br>(P)<br>(25 Control Athentics of 10                                                                                                    |
| a col                                                                                                    | for an year                                                                                                    | S Properties 1, info 20 50                                                                                                    | Complete     Complete                                                                                                    | Co<br>Control<br>IPEC Control (1995 Reduced 197<br>Control<br>IP<br>2014 Control (1995 Reduced 10<br>2014 Control (1995 Reduced 10                                                                                                    |
| 01                                                                                                    | the and good on the second second sec | S Properties 1 to 10 St Oc                                                                                                    | produces a constant<br>produces a constant<br>produces | Co<br>Control<br>I MC Control<br>I MC Control<br>Control<br>I P<br>274 Control Juits Pertaneed 10<br>274 Control Juits Pertaneed 10                                                                                                    |
| - 04<br>- 04<br>- 172                                                                                                    | General                                                                                                    | Stropentes Stropentes                                                                                                    | appropriate Section 2014                                                                                                    | Co<br>Constit<br>INC Control<br>INC Control<br>Control<br>IN<br>IN<br>2014 Control Lath Bedared 10                                                                                                    |
| - Di                                                                                                    | General                                                                                                    | Shoperins Nation (1) Silve                                                                                                    | parentics                                                                                                    | Ca<br>Control<br>Mir Control (Mir Parlament)<br>Control<br>(P<br>2014 Control (Mir Reduced 10)                                                                                                    |
| a di                                                                                                    | General                                                                                                    | Stroperties Public () Stroperties                                                                                                    | aparatics                                                                                                    | Co<br>Control<br>In Control<br>In Control Test Bollowed IC<br>Control<br>2019 Control Net Bollowed IC                                                                                                    |
|                                                                                                    | General                                                                                                    | Shoperin Aufor D S Da                                                                                                    | spenders                                                                                                    | Ca<br>Control<br>Control<br>Control<br>(P<br>27% Control Jun Bedaced (C                                                                                                    |
| a ol                                                                                                    | Control Linear Control Linear Contro | der                                                                                                    | aparatics                                                                                                    | Ca<br>Colored<br>R Colored Unit Restands for<br>Colored<br>Colored<br>State Colored Units Restands TO<br>1715                                                                                                    |
|                                                                                                    | General                                                                                                    | der                                                                                                    | envelos                                                                                                    | Ca<br>Control<br>TELCCONTROL (INT Produced IN<br>Control<br>1275 Control (INT Reduced IN<br>1275 Control (INT Reduced IN<br>1275 Control (INT Reduced IN<br>1                                                                                                    |
| a at a second second se | Course Laboration of the second second secon | etr                                                                                                    | aparatics                                                                                                    | Careful<br>Coreful<br>Microsoft In Transmitter<br>Coreful<br>Jan Coreful Int Transmitter<br>Jan Coreful Int Transmitter<br>Coreful                                                                                                    |
| and a second second sec | General                                                                                                    | ar Chaperter                                                                                                    | enveltes                                                                                                    | Carteral<br>In Control<br>In Control<br>In |
|                                                                                                    | General                                                                                                    | etr                                                                                                    | aparatics                                                                                                    | Control<br>Control<br>In the Control Iom Restanding to<br>Control<br>Iom Control Iom Restand to<br>Control<br>Iom Control Iom Restand to<br>Iom Control Iom Restand to<br>Iom Control Iom Restand to<br>Iom Control Iom Restand to<br>Iom Control Iom Restand to<br>Iom Control Iom Restand to<br>Iom Control Iom Restand to<br>Iom Control Iom Restand to<br>Iom Control Iom Restand to<br>Iom Control Iom Restand to<br>Iom Control Iom Restand to<br>Iom Control Iom Restand to<br>Iom Control Iom Restand to<br>Iom Control Iom Restand to<br>Iom Restand to<br>Iom Restand<br>Iom Restand<br>Iom                                                                                                    |
|                                                                                                    | General                                                                                                    | der Ruperter                                                                                                    | envertes                                                                                                    | Control In Technology (1997)<br>In Control In Technology (1997)<br>In Control Info Information<br>Info Control Info Information<br>Info Info Info Information<br>Info Info Info Info Info Info Info Info                                                                                                    |

### PULSEROLLER

# CONVEYLINX

Similarly as previous modules, enter the *Profinet Name* for the module in the "General" area of the "Profinet Addresses" selection. In this case the Profinet Name is "conveylinxzplc-200-23"

Also note that the I/O byte size is 16 bytes which is reduced from the 64 bytes used for the Full PLC Controlled Mode.

Enter the I.P. address and select the PLC subnet in the same way as in the previous examples, in this case "192.168.200.23". The Reduced ZPA Mode module will then be added to your project

| ucustant + Unassigned                                                                                                    | devices + Node | _04                 |                  |                      |                 |              | _##X           | Hardware catalog                |
|----------------------------------------------------------------------------------------------------|----------------|---------------------|------------------|----------------------|-----------------|--------------|----------------|---------------------------------|
|                                                                                                    |                |                     |                  |                      | P Topology view | A Network vi | ew Device view | Options                         |
| Node_04                                                                                                    |                | H @. 1              | 100%             | 1                    |                 | -            | 9              |                                 |
| SAL Network Days                                                                                                    |                | and a second second |                  |                      |                 |              |                | V Catalog                       |
|                                                                                                    |                |                     |                  |                      |                 |              |                | Search                          |
|                                                                                                    | 3 <sup>a</sup> |                     |                  |                      |                 |              |                | Filter                          |
| - sobe                                                                                                    |                |                     |                  |                      |                 |              |                | • Conveyor Control              |
|                                                                                                    |                |                     | -                |                      |                 |              |                | MDR Conveyor Control            |
| _                                                                                                    | -              |                     |                  |                      |                 |              |                |                                 |
| _                                                                                                    | 1              |                     |                  |                      |                 |              |                | -                               |
|                                                                                                    |                |                     |                  |                      |                 |              | > 0            | 2                               |
| Device overview                                                                                                    |                |                     |                  |                      |                 |              |                |                                 |
| W Module                                                                                                    | Rack           | Slot                | Laddress Q addre | Туре                 | Order no.       | Firmware     | Comment        |                                 |
| + Node_04                                                                                                    | 0              | 0                   |                  | ConveyLine PLC Co.   | ERSC .          | V1.0         |                |                                 |
| s course and                                                                                                    |                | 0.03                |                  | ConveyLinoPLOmara    |                 |              |                |                                 |
| vetual exput mo                                                                                                    | dule 16 byt. 0 | >                   |                  | virtual input modul. | HO_OFDEF_CODE   | 1.0          |                |                                 |
|                                                                                                    | 0              | 3                   |                  |                      |                 |              |                |                                 |
|                                                                                                    | 0              | 4                   |                  |                      |                 |              |                |                                 |
|                                                                                                    | 0              | 5                   |                  |                      |                 |              |                |                                 |
|                                                                                                    |                |                     |                  |                      |                 |              |                |                                 |
| Juda DA                                                                                                    |                | _                   |                  |                      | C Properties    | 1 Into D VI  | Diagnastice C  |                                 |
| General                                                                                                    |                |                     |                  |                      |                 |              | children       | 1                               |
| General                                                                                                    | 0              |                     |                  |                      |                 |              |                |                                 |
| Catalog information                                                                                                    | Gene           | ral                 |                  |                      |                 |              |                |                                 |
| monitorine [ci]                                                                                                    |                |                     |                  |                      | _               |              |                |                                 |
| General                                                                                                    | <b>`</b>       | - C                 | Hame co          | nveylinxplc-200-28   |                 |              |                | ✓ Information                   |
| Ethernet addresses                                                                                                    | ·              | _                   | Comment          |                      |                 | 0            |                | Device                          |
| Interface options                                                                                                    |                |                     |                  |                      |                 |              |                |                                 |
| · Real time settings                                                                                                    |                |                     |                  |                      |                 |              |                |                                 |
|                                                                                                    |                |                     |                  |                      |                 |              |                |                                 |
| 10 cycle                                                                                                    |                |                     |                  |                      |                 | 4            |                |                                 |
| 10 cycle<br>• Port 1 [X1 P1]                                                                                                    |                |                     |                  |                      |                 |              |                |                                 |
| IO cycle<br>• Fort I (XI FI)<br>General<br>Fort interconnection                                                                  |                |                     |                  |                      |                 |              |                | Orderos                         |
| IO cycle<br>Fort 1 [X1 F1]<br>General<br>Port interconnection<br>Piet options                                                    |                |                     |                  |                      |                 |              |                |                                 |
| IO cycle<br>• Port 1 [X1 P1]<br>General<br>Port interconnectio<br>Port options<br>Diagnostics addres                             | n -            |                     |                  |                      |                 |              |                | Version                         |
| IO cycle<br>• Port 1 [X1 P1]<br>General<br>Port interconnectio<br>Pirt options<br>Diagnostics addresses<br>Diagnostics addresses | n  <br>345     |                     |                  |                      |                 |              |                |                                 |
| IO cycle<br>• Port I [x1 P1]<br>General<br>Port interconnectio<br>Port options<br>Diagnostics addresses<br>Diagnostics addresses | n +            |                     |                  |                      |                 |              |                | Description                     |
| IO cycle<br>• Fort 1 [31 P1]<br>General<br>Port interconnectio<br>Pirt option<br>Diagnostics addresses<br>Diagnostics addresses  | n -            |                     |                  |                      |                 |              |                | Description<br>Conveyor Cantrol |
| IO cycle<br>• Port 1 [x1 Pr]<br>General<br>Piet interconnectio<br>Piet options<br>Diagnostics addresses<br>Diagnostics addresses | n #            |                     |                  |                      |                 |              |                | Description<br>Conveyor Control |

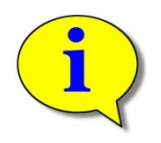

TIA Portal does not have a feature to "uninstall" a previous GSD file so, if you have installed previous versions of the ConveyLinx GSD, there may be items listed in the device tree that are older versions. The "Order No." field in the "Information" area in the bottom left should indicate "ERSC" for the correct selection.

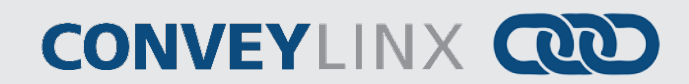

#### ASSIGNING MODULE UPDATE TIME

The module update time can be adjusted from default and should be adjusted depending upon the Mode being used.

Full and Reduced PLC Controlled Modes

For Full and Reduced PLC Controlled Modes, you can leave the default 4 ms Update Time Interval.

| >> I() cycle                                     |
|--------------------------------------------------|
|                                                  |
| Update time                                      |
|                                                  |
| Automatic     4.000     ms                       |
| Can be set 🛛 🗸 ms                                |
| is not undete time when send clock changes       |
| And a subdate time when send clock change and    |
|                                                  |
| Number of accepted update cycles without IO data |
| Accepted update cycles<br>without IO data: 3 💌   |
| Watchdog time: 12.000 ms                         |
|                                                  |

#### FULL AND REDUCED ZPA MODES

For Full and Reduced ZPA Modes, you should use a value no smaller than 32 ms. In this example a value of 64 is used.

| conveylinxplc-200-2                                                                                                    | 2                                                                  | <b>Properties</b>                         | 🗓 Info 追 🗓 Dia |
|----------------------------------------------------------------------------------------------------|--------------------------------------------------------------------|-------------------------------------------|----------------|
| General                                                                                                    |                                                                    |                                           |                |
| General<br>Catalog infor<br>PROFINET interfa<br>General<br>Ethernet addr<br>Advanced opt<br>Interface o<br>Real time s<br>ID cycle |                                                                    | ms<br>ms<br>kchanges<br>se without D data |                |
| <ul> <li>Port 1 [X1 ]</li> <li>Diagnostics a 2</li> <li>Diagnostics addr</li> </ul>                                                | Accepted update cycles<br>without IO data: 3<br>Watchdog time: 192 | .000 ms                                   |                |

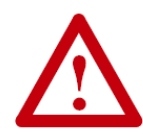

Using an I/O cycle update time of less than 32 ms on a module in ZPA mode (Full or Reduced) could result in communication and/or performance degradation.

### USING DATA FROM CONVEYLINX MODULES

Depending on which module type and mode you added to your project, the memory bytes used in the PLC can vary. The following chart indicates each module type and mode and the number of PLC bytes used:

| Mode                | Hardware Catalog Item                   | Input Bytes | Output Bytes |
|---------------------|-----------------------------------------|-------------|--------------|
| Full ZPA            | ConveyLinx Control                      | 64          | 64           |
| Full PLC Controlled | ConveyLinx Control                      | 64          | 64           |
| Reduced ZPA         | ConveyLinx ZPA Control with Reduced I/O | 30          | 30           |
| Reduced PLC         | ConveyLinx PLC Control with Reduced I/O | 16          | 16           |

You may work directly with the PLC I/O data as it appears in your PLC's data memory table. For example when you attach a Full ZPA module at address %IB256, you can access its 64 bytes in order in the block from %IB256 through %IB320.

To work directly with ConveyLinx module data, please refer to either ConveyLinx PLC Developer's Guide (Insight Automation publication ERSC-1500) or ConveyLinx-Ai PLC Developer's Guide (Insight Automation publication ERSC-1510) for details on the meaning and use of this data.

#### USING USER DEFINED DATA TYPES (UDT'S)

Dealing directly with the "raw" module data in the PLC will work, but it may be difficult for some programmers to follow another's program. Some programmers prefer using UDT's to help make their programs easier to follow and debug. UDT structure files (.sci files) are available for download for you to install in your programming environment. You simply use GETIO and SETIO function blocks to map the "raw" data to these useful UDT's. The following sections list the contents of these UDT files.

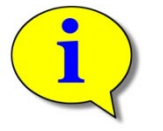

#### **Please see**

Appendix A – UDT File Examples for examples of the full .sci file syntax for each UDT

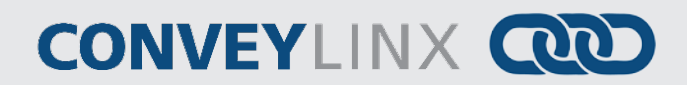

#### UDT FOR FULL ZPA MODE

The following 2 sections show the UDT structure elements and data types for the Input and Output data for Full ZPA Mode.

#### CLXZPA\_IN

This chart is for the data coming from the ConveyLinx module that is input to the PLC

| Structure Element Name         | Data Type             |
|--------------------------------|-----------------------|
| StateUpstreamZoneRev           | Byte                  |
| StateUpstreamZoneFwd           | Byte                  |
| StateDownstreamZoneRev         | Byte                  |
| StateDownstreamZoneFwd         | Byte                  |
| ArrivalCounterUpstreamZone     | Int                   |
| DepartureCounterUpstreamZone   | Int                   |
| ArrivalCounterDownstreamZone   | Int                   |
| DepartureCounterDownstreamZone | Int                   |
| Diagnostic                     | Array[031] of Bool    |
| TrackingUpstreamZone           | DWord                 |
| TrackingDownstreamZone         | DWord                 |
| ReleaseCounterUpstreamZone     | Int                   |
| ReleaseCounterDownstreamZone   | Int                   |
| ModuleDischargeTrackingFwd     | DWord                 |
| ModuleDischargeTrackingRev     | DWord                 |
| SensorControlPortInputs        | Array [0 15] of Bool  |
| Reserved                       | Word                  |
| ConveyStop_Status              | Word                  |
| Future                         | Array [21 31] of Word |

#### CLXZPA\_OUT

| Structure Element Name             | Data Type            |
|------------------------------------|----------------------|
| InductTrackingOnUpstreamZone       | DWord                |
| InductTrackingOnDownstreamZone     | DWord                |
| AccumulateControlUpstream          | Array[015] of Bool   |
| AccumulateControlDownstream        | Array[015] of Bool   |
| SpeedLeftMDR                       | Int                  |
| SpeedRightMDR                      | Int                  |
| ReleaseControlUpstream             | Int                  |
| ReleaseControlDownstream           | Int                  |
| InductControlState                 | Word                 |
| DishargeControlState               | Word                 |
| ModuleInductTrackingOnInductSide   | DWord                |
| ModuleInductTrackingOnDishargeSide | DWord                |
| ClearMotorError                    | Word                 |
| ControlPortOututs                  | Array [0 15] of Bool |
| Reserved                           | Word                 |

| Structure Element Name           | Data Type          |
|----------------------------------|--------------------|
| ConveyStop_Command               | Word               |
| JamClearUpstream                 | Word               |
| JamClearDownstream               | Word               |
| GlobalDirectionControlUpstream   | Word               |
| GlobalDirectionControlDownstream | Word               |
| Future                           | Array[2431]of Word |

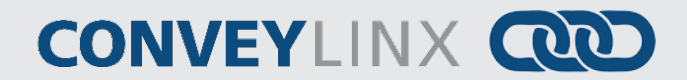

#### UDT FOR FULL PLC CONTROLLED MODE

The following 2 sections show the UDT structure elements and data types for the Input and Output data for Full PLC Controlled Mode.

#### CLXPLC\_IN

This chart is for the data coming from the ConveyLinx module that is input to the PLC

| Structure Element Name | Data Type           |
|------------------------|---------------------|
| ConveyStop_Status      | Word                |
| AllSensors             | Array[015] of Bool  |
| SensorDetect           | Array[015] of Bool  |
| Voltage                | Int                 |
| LeftCurrent            | Int                 |
| LeftFreq               | Int                 |
| LeftCalcTemp           | Byte                |
| LeftMeasuredTemp       | Byte                |
| LeftMDRDiagnostic      | Word                |
| RightCurrent           | Int                 |
| RightFreq              | Int                 |
| RightCalcTemp          | Byte                |
| RightMeasuredTemp      | Byte                |
| RightMDRDiagnostic     | Word                |
| LeftDigitalIOStatus    | Word                |
| RightDigitallOStatus   | Word                |
| UpstreamModuleStatus   | Word                |
| DownstreamModuleStatus | Word                |
| TrackingFromUpstream   | DWord               |
| Reserved               | Word                |
| DistanceLeft           | Int                 |
| DistanceRight          | Int                 |
| ServoStatusLeft        | Word                |
| ServoStatusRight       | Word                |
| Future                 | Array[2331] of Word |

#### CLXPLC\_OUT

| Structure Element Name    | Data Type            |
|---------------------------|----------------------|
| ConveyStop_Command        | Word                 |
| LeftMDRAsDigitalIO        | Array [0 15] of Bool |
| RightMDRAsDigitalIO       | Array [0 15] of Bool |
| ControlPortDigitalOutputs | Array [0 15] of Bool |
| LeftMDRControl            | Array [0 15] of Bool |
| LeftMDRBrakeMode          | Word                 |
| LeftMDRPIMode             | Word                 |
| RightMDRControl           | Array [0 15] of Bool |
| RightMDRBrakeMode         | Word                 |
| RightMDRPIMode            | Word                 |
| LeftMDRSpeed              | Int                  |
| RightMDRSpeed             | Int                  |
| LeftMDRAccel              | Int                  |
| LeftMDRDeccel             | Int                  |
| RightMDRAccel             | Int                  |
| RightMDRDeccel            | Int                  |
| ClearMDRError             | Word                 |
| StatusToDownstream        | Word                 |
| StatusToUpstream          | Word                 |
| SensorPolarity            | Array [0 15] of Bool |
| TrackingToDownstream      | DWord                |
| Reserved                  | Word                 |
| ServoControlDistanceLeft  | Int                  |
| ServoControlCommandLeft   | Word                 |
| ServoControlDistanceRight | Int                  |
| ServoControlCommandRight  | Word                 |
| Future                    | Array [2731] of Word |

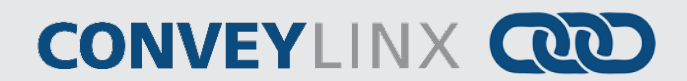

#### UDT FOR REDUCED PLC CONTROLLED MODE

The following 2 sections show the UDT structure elements and data types for the Input and Output data for Reduced PLC Controlled Mode.

#### CLXPLCMINI\_IN

This chart is for the data coming from the ConveyLinx module that is input to the PLC

| Structure Element Name | Data Type          |
|------------------------|--------------------|
| ControlPortInputs      | Array[015] of Bool |
| SensorDetect           | Array[015] of Bool |
| LeftCalcTemp           | Byte               |
| LeftMeasuredTemp       | Byte               |
| LeftMDRDiagnostic      | Word               |
| RightCalcTemp          | Byte               |
| RightMeasuredTemp      | Byte               |
| RightMDRDiagnostic     | Word               |
| LeftDigitalIOStatus    | Word               |
| RightDigitalIOStatus   | Word               |

#### CLXPLCMINI\_OUT

| Structure Element Name    | Data Type          |
|---------------------------|--------------------|
| LeftMDRAsDigitalIO        | Array[015] of Bool |
| RigtMDRAsDigitalIO        | Array[015] of Bool |
| ControlPortDigitalOutputs | Array[015] of Bool |
| LeftMDRControl            | Array[015] of Bool |
| RightMDRControl           | Array[015] of Bool |
| LeftMDRSpeed              | Int                |
| RightMDRSpeed             | Int                |
| ClearMDRError             | Word               |

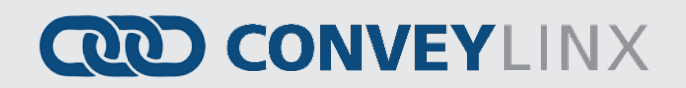

#### UDT FOR REDUCED ZPA MODE

The following 2 sections show the UDT structure elements and data types for the Input and Output data for Reduced ZPA Mode.

#### CLXZPAMINI\_IN

This chart is for the data coming from the ConveyLinx module that is input to the PLC

| Structure Element Name         | Data Type             |
|--------------------------------|-----------------------|
| StateUpstreamZoneRev           | Byte                  |
| StateUpstreamZoneFwd           | Byte                  |
| StateDownstreamZoneRev         | Byte                  |
| StateDownstreamZoneFwd         | Byte                  |
| ArrivalCounterUpstreamZone     | Int                   |
| DepartureCounterUpstreamZone   | Int                   |
| ArrivalCounterDownstreamZone   | Int                   |
| DepartureCounterDownstreamZone | Int                   |
| Diagnostic                     | Array[031] of Bool    |
| ReleaseCounterUpstreamZone     | Int                   |
| ReleaseCounterDownstreamZone   | Int                   |
| SensorControlPortInputs        | Array [0 15] of Bool  |
| Future                         | Array [12 15] of Word |

#### CLXZPAMINI\_OUT

| Structure Element Name           | Data Type            |
|----------------------------------|----------------------|
| AccumulateControlUpstream        | Array[015] of Bool   |
| AccumulateControlDownstream      | Array[015] of Bool   |
| SpeedLeftMDR                     | Int                  |
| SpeedRightMDR                    | Int                  |
| ReleaseControlUpstream           | Int                  |
| ReleaseControlDownstream         | Int                  |
| InductControlState               | Word                 |
| DishargeControlState             | Word                 |
| ClearMotorError                  | Word                 |
| ControlPortOututs                | Array [0 15] of Bool |
| Reserved                         | Word                 |
| JamClearUpstream                 | Word                 |
| JamClearDownstream               | Word                 |
| GlobalDirectionControlUpstream   | Word                 |
| GlobalDirectionControlDownstream | Word                 |

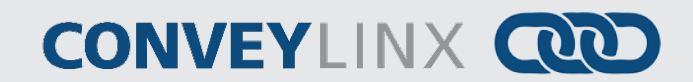

### TROUBLESHOOTING TIPS

| Issue                                                               | Possible Cause                       | Action                                                                                                    |
|---------------------------------------------------------------------|--------------------------------------|----------------------------------------------------------------------------------------------------|
| PLC Cannot<br>Communicate with a<br>module                          | Incorrect Name Syntax                | Verify that the Profinet Name follows the syntax as<br>described in section<br>If online, you can check module connections to your PLC<br>with the Accessible Nodes function in the TIA Portal.                                                                                                    |
|                                                                     | Incorrect I.P. Address               | Make sure module's IP address is correct per section<br>Adding Modules to Your Project                                                                                                    |
|                                                                     | IP Subnet Mask Mismatch              | Make sure PLC's subnet mask matches subnet mask in all ConveyLinx modules.                                                                                                    |
|                                                                     | Firmware Revision                    | For Full ZPA, Full PLC Controlled, and Reduced PLC<br>Controlled modes - ConveyLinx firmware 4.3 and higher<br>For Reduced ZPA Mode – ConveyLinx firmware 4.24 and<br>higher                                                                                                    |
| Intermittent<br>Communication drop<br>out between PLC and<br>module | Module Update Time                   | For ZPA modules, update time must be 32 msec or higher. Refer to section         TIA Portal does not have a feature to "uninstall" a previous GSD file so, if you have installed previous versions of the ConveyLinx GSD , there may be items listed in the device tree that are older versions. The "Order No." field in the "Information" area in the bottom left should indicate "ERSC" for the correct selection. |
|                                                                     | PLC Connection Limit<br>Reached      | Assigning Module Update Time<br>Verify quantity of connections and memory limitations<br>for the PLC processor being used. Reduce number of<br>connected modules or their respective Modes (i.e.<br>change from "Full" to "Reduced") or upgrade PLC<br>processor                                                                                                    |
|                                                                     | Faulty Cabling or Ethernet<br>Switch | Verify Ethernet cable connections and cables as well as any Ethernet switches being used                                                                                                    |

### <u>APPENDIX A – UDT FILE EXAMPLES</u>

```
TYPE "CLXZPA_IN"
VERSION : 1.2
STRUCT
                                                                        DW : 1.2
RUCT
"StateUpstreamZoneRev" { S7_HMI_Visible := 'False' } : Byte;
"StateUpstreamZoneFwd" { S7_HMI_Visible := 'False' } : Byte;
"StateDownstreamZoneRev" { S7_HMI_Visible := 'False' } : Byte;
"StateDownstreamZoneWd" { S7_HMI_Visible := 'False' } : Int;
"Arri val CounterUpstreamZone" { S7_HMI_Visible := 'False' } : Int;
"DepartureCounterUpstreamZone" { S7_HMI_Visible := 'False' } : Int;
"DepartureCounterDownstreamZone" { S7_HMI_Visible := 'False' } : Int;
"DepartureCounterDownstreamZone" { S7_HMI_Visible := 'False' } : Int;
"Diagnostic" { S7_HMI_Visible := 'False' } : Int;
"TrackingUpstreamZone" { S7_HMI_Visible := 'False' } : Dword;
"TrackingUpstreamZone" { S7_HMI_Visible := 'False' } : Dword;
"ReleaseCounterDownstreamZone" { S7_HMI_Visible := 'False' } : Int;
"Modul eDi schargeTrackingFwd" { S7_HMI_Visible := 'False' } : DWord;
"Modul eDi chargeTrackingRev" { S7_HMI_Visible := 'False' } : DWord;
"Control PortInputs" { S7_HMI_Visible := 'False' } : Array [0 .. 15] of Bool;
"Reserved" { S7_HMI_Visible := 'False' } : Array [0 .. 15] of Bool;
"Reserved" { S7_HMI_Visible := 'False' } : Word;
"Control PortInputs" { S7_HMI_Visible := 'False' } : Mord;
"Control PortInputs" { S7_HMI_Visible := 'False' } : Mord;
"TrackingUpstatus" { S7_HMI_Visible := 'False' } : Mord;
"Control PortInputs" { S7_HMI_Visible := 'False' } : Mord;
"Control PortInputs" { S7_HMI_Visible := 'False' } : Mord;
"Control PortInputs" { S7_HMI_Visible := 'False' } : Mord;
"Control PortInputs" { S7_HMI_Visible := 'False' } : Mord;
"Control PortInputs" { S7_HMI_Visible := 'False' } : Mord;
"Future" { S7_HMI_Visible := 'False' } : Array [21 .. 31] of Word;
D_STRUCT;
                                        END_STRUCT;
  END_TYPE
TYPE "CLXZPA_OUT"
VERSION : 1.2
                                                                        DN : 1.2
RUCT
"InductTrackingOnUpstreamZone" { S7_HMI_Visible := 'False' } : DWord;
"InductTrackingOnDownstreamZone" { S7_HMI_Visible := 'False' } : DWord;
"AccumulateControlUpstream" { S7_HMI_Visible := 'False' } : Array[0..15] of Bool;
"AccumulateControlDownstream" { S7_HMI_Visible := 'False' } : Array[0..15] of Bool;
"SpeedLeftMDR" { S7_HMI_Visible := 'False' } : Int;
"SpeedRightMDR" { S7_HMI_Visible := 'False' } : Int;
"ReleaseControlDownstream" { S7_HMI_Visible := 'False' } : Int;
"ReleaseControlDownstream" { S7_HMI_Visible := 'False' } : Int;
"InductControlState" { S7_HMI_Visible := 'False' } : Word;
"DishargeControlState" { S7_HMI_Visible := 'False' } : Word;
"ModuleInductTrackingOnInductSide" { S7_HMI_Visible := 'False' } : DWord;
"ControlPortOututs" { S7_HMI_Visible := 'False' } : Array [0..15] of Bool;
"ConveyStop_Control" { S7_HMI_Visible := 'False' } : Word;
"JamClearDownstream" { S7_HMI_Visible := 'False' } : Word;
"JamClearDownstream" { S7_HMI_Visible := 'False' } : Word;
"JamClearDownstream" { S7_HMI_Visible := 'False' } : Word;
"JamClearDownstream" { S7_HMI_Visible := 'False' } : Word;
"JamClearDownstream" { S7_HMI_Visible := 'False' } : Word;
"JamClearDownstream" { S7_HMI_Visible := 'False' } : Word;
"JamClearDownstream" { S7_HMI_Visible := 'False' } : Word;
"JamClearDownstream" { S7_HMI_Visible := 'False' } : Word;
"GlobalDirectionControlDownstream" { S7_HMI_Visible := 'False' } : Word;
"GlobalDirectionControlDownstream" { S7_HMI_Visible := 'False' } : Word;
"Future" : Array[24..31]of Word;
"Future" : Array[24..31]of Word;
                                        STRUCT
                                      "Future" : Array[24..31]of Word;
END_STRUCT;
```

PULSEROLLER

28

PLC Developer's Guide

# CONVEYLINX COD

```
TYPE "CLXPLC IN"
VERSION : 1.2
STRUCT
                                      RSION : 1.2
STRUCT
  "ConveyStop_status" { S7_HMI_Visible := 'False' } : Word;
  "AllSensors" { S7_HMI_Visible := 'False' } : Array[0..15] of Bool;
  "SensorDetect" { S7_HMI_Visible := 'False' } : Int;
  "LeftCurrent" { S7_HMI_Visible := 'False' } : Int;
  "LeftCurrent" { S7_HMI_Visible := 'False' } : Int;
  "LeftCarrent" { S7_HMI_Visible := 'False' } : Byte;
  "LeftMeasuredTemp" { S7_HMI_Visible := 'False' } : Byte;
  "LeftMeasuredTemp" { S7_HMI_Visible := 'False' } : Word;
  "RightCurrent" { S7_HMI_Visible := 'False' } : Int;
  "RightCurrent" { S7_HMI_Visible := 'False' } : Int;
  "RightCalcTemp" { S7_HMI_Visible := 'False' } : Int;
  "RightCalcTemp" { S7_HMI_Visible := 'False' } : Int;
  "RightCalcTemp" { S7_HMI_Visible := 'False' } : Byte;
  "RightMeasuredTemp" { S7_HMI_Visible := 'False' } : Byte;
  "RightMeasuredTemp" { S7_HMI_Visible := 'False' } : Byte;
  "RightMeasuredTemp" { S7_HMI_Visible := 'False' } : Word;
  "LeftDigitallOStatus" { S7_HMI_Visible := 'False' } : Word;
  "LeftDigitallOStatus" { S7_HMI_Visible := 'False' } : Word;
  "UpstreamModuleStatus" { S7_HMI_Visible := 'False' } : Word;
  "TrackingFromUpstream" { S7_HMI_Visible := 'False' } : DWord;
  "DownstreamModuleStatus" { S7_HMI_Visible := 'False' } : DWord;
  "DistanceLeft" { S7_HMI_Visible := 'False' } : Int;
  "DistanceLeft" { S7_HMI_Visible := 'False' } : Int;
  "DistanceRight" { S7_HMI_Visible := 'False' } : Int;
  "DistanceLeft" { S7_HMI_Visible := 'False' } : Int;
  "DistanceLeft" { S7_HMI_Visible := 'False' } : Int;
  "DistanceLeft" { S7_HMI_Visible := 'False' } : Int;
  "DistanceRight" { S7_HMI_Visible := 'False' } : Int;
  "DistanceRight" : Word;
  "EvroStatusLeft" : Word;
  "EvroStatusLeft" : Word;
  "Evruer" { S7_HMI_Visible := 'False' } : Int;
  "DistanceRight" : Word;
  "EvroStatusRight" : Word;
  "Future" { S7_HMI_Visible := 'False' } : Array[23..31] of Word;
  END_STRUCT;
  D TYPE
END_TYPE
TYPE "CLXPLC_OUT"
VERSION : 1.2
STRUCT
                                                                                           ON : 1.2
RUCT
"ConveyStop_Command" { S7_HMI_Visible := 'False' } :: Word;
"LeftMDRAsDigitalIO" { S7_HMI_Visible := 'False' } :: Array [0 .. 15] of Bool;
"RigtMDRAsDigitalOutputs" { S7_HMI_Visible := 'False' } :: Array [0 .. 15] of Bool;
"LeftMDRControl" { S7_HMI_Visible := 'False' } :: Word;
"LeftMDRBrakeMode" { S7_HMI_Visible := 'False' } :: Word;
"LeftMDRBrakeMode" { S7_HMI_Visible := 'False' } :: Word;
"RightMDRBrakeMode" { S7_HMI_Visible := 'False' } :: Word;
"RightMDRBrakeMode" { S7_HMI_Visible := 'False' } :: Word;
"RightMDRBrakeMode" { S7_HMI_Visible := 'False' } :: Word;
"RightMDRBrakeMode" { S7_HMI_Visible := 'False' } :: Word;
"RightMDRBrakeMode" { S7_HMI_Visible := 'False' } :: Word;
"RightMDRDEoced" { S7_HMI_Visible := 'False' } :: Int;
"LeftMDRDEoced" { S7_HMI_Visible := 'False' } :: Int;
"LeftMDRDeccel" { S7_HMI_Visible := 'False' } :: Int;
"RightMDRDeccel" { S7_HMI_Visible := 'False' } :: Int;
"RightMDRDeccel" { S7_HMI_Visible := 'False' } :: Int;
"RightMDRDeccel" { S7_HMI_Visible := 'False' } :: Word;
"StatusToDownstream" { S7_HMI_Visible := 'False' } :: Word;
"StatusToDownstream" { S7_HMI_Visible := 'False' } :: Word;
"SensorPolarity" { S7_HMI_Visible := 'False' } :: Word;
"SensorPolarity" { S7_HMI_Visible := 'False' } :: Word;
"ServoControlDistanceLeft" { S7_HMI_Visible := 'False' } :: Word;
"ServoControlDistanceRight" { S7_HMI_Visible := 'False' } :: Word;
"ServoControlDistanceRight" { S7_HMI_Visible := 'False' } :: Mord;
"ServoControlDistanceRight" { S7_HMI_Visible := 'False' } :: Mord;
"ServoControlDistanceRight" { S7_HMI_Visible := 'False' } :: Word;
"ServoControlDistanceRight" { S7_HMI_Visible := 'False' } :: Mord;
"ServoControlDistanceRight" { S7_HMI_Visible := 'False' } :: Mord;
"ServoControlDistanceRight" { S7_HMI_Visible := 'False' } :: Mord;
"ServoControlDistanceRight" { S7_HMI_Visible := 'False' } :: Mord;
"ServoControlDistanceRight" { S7_HMI_Visible := 'False' } :: Mord;
"ServoControlDistanceRight" { S7_HMI_Visible := 'False' } :: Mord;
"ServoControlDistanceRight" { S7_HMI_Vis
                                                    END_STRUCT;
```

```
TYPE "CLXPLCMINI_IN"
VERSION : 1.2
STRUCT
    "Control PortInputs" { S7_HMI_Visible := 'False' } : Array[0..15] of Bool;
    "SensorDetect" { S7_HMI_Visible := 'False' } : array[0..15] of Bool;
    "LeftCalcTemp" { S7_HMI_Visible := 'False' } : Byte;
    "LeftMeasuredTemp" { S7_HMI_Visible := 'False' } : Byte;
    "LeftMeasuredTemp" { S7_HMI_Visible := 'False' } : Byte;
    "RightMeasuredTemp" { S7_HMI_Visible := 'False' } : Byte;
    "RightMeasuredTemp" { S7_HMI_Visible := 'False' } : Byte;
    "RightMeasuredTemp" { S7_HMI_Visible := 'False' } : Byte;
    "RightMeasuredTemp" { S7_HMI_Visible := 'False' } : Byte;
    "RightMeasuredTemp" { S7_HMI_Visible := 'False' } : Word;
    "RightDRDDiagnostic" { S7_HMI_Visible := 'False' } : Word;
    "RightDRDDiagnostic" { S7_HMI_Visible := 'False' } : Word;
    "RightDRDDiagnostic" { S7_HMI_Visible := 'False' } : Word;
    "RightDRDT;
END_STRUCT;
END_TYPE
TYPE "CLXPLCMINI_OUT"
VERSION : 1.2
STRUCT
    "LeftMDRAsDigitalI0" { S7_HMI_Visible := 'False' } : Array[0..15] of Bool;
    "RigtMDRAsDigitalI0" { S7_HMI_Visible := 'False' } : Array[0..15] of Bool;
    "Control PortDigitalOutputs" { S7_HMI_Visible := 'False' } : Array[0..15] of Bool;
    "RightMRControl" { S7_HMI_Visible := 'False' } : Array[0..15] of Bool;
    "RightMRControl" { S7_HMI_Visible := 'False' } : Array[0..15] of Bool;
    "RightMRControl" { S7_HMI_Visible := 'False' } : Array[0..15] of Bool;
    "RightMRControl" { S7_HMI_Visible := 'False' } : Array[0..15] of Bool;
    "RightMRControl" { S7_HMI_Visible := 'False' } : Array[0..15] of Bool;
    "RightMRSpeed" { S7_HMI_Visible := 'False' } : Int;
    "RightMREcontrol" { S7_HMI_Visible := 'False' } : Int;
    "RightMREcontrol" { S7_HMI_Visible := 'False' } : Int;
    "RightMREcontrol" { S7_HMI_Visible := 'False' } : Int;
    "RightMREcontrol" { S7_HMI_Visible := 'False' } : Int;
    "RightMREcontrol" { S7_HMI_Visible := 'False' } : Int;
    "RightMREcontrol" { S7_HMI_Visible := 'False' } : Int;
    "RightMREcontrol" { S7_HMI_Visible := 'False' } : Int;
```

30

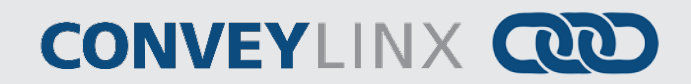

TYPE "CLXZPAMINI\_IN"
VERSION : 1.2
STRUCT
 "StateUpstreamZoneRev" { S7\_HMI\_Visible := 'False' } : Byte;
 "StateUpstreamZoneFwd" { S7\_HMI\_Visible := 'False' } : Byte;
 "StateDownstreamZoneFwd" { S7\_HMI\_Visible := 'False' } : Byte;
 "StateDownstreamZoneFwd" { S7\_HMI\_Visible := 'False' } : Int;
 "Arrival CounterUpstreamZone" { S7\_HMI\_Visible := 'False' } : Int;
 "DepartureCounterUpstreamZone" { S7\_HMI\_Visible := 'False' } : Int;
 "DepartureCounterDownstreamZone" { S7\_HMI\_Visible := 'False' } : Int;
 "DepartureCounterDownstreamZone" { S7\_HMI\_Visible := 'False' } : Int;
 "DepartureCounterDownstreamZone" { S7\_HMI\_Visible := 'False' } : Int;
 "DepartureCounterDownstreamZone" { S7\_HMI\_Visible := 'False' } : Int;
 "DepartureCounterDownstreamZone" { S7\_HMI\_Visible := 'False' } : Int;
 "DepartureCounterUpstreamZone" { S7\_HMI\_Visible := 'False' } : Int;
 "DepartureCounterUpstreamZone" { S7\_HMI\_Visible := 'False' } : Int;
 "DepartureCounterUpstreamZone" { S7\_HMI\_Visible := 'False' } : Int;
 "DepartureCounterUpstreamZone" { S7\_HMI\_Visible := 'False' } : Int;
 "DepartureCounterUpstreamZone" { S7\_HMI\_Visible := 'False' } : Int;
 "DepartureCounterUpstreamZone" { S7\_HMI\_Visible := 'False' } : Int;
 "DepartureCounterUpstreamZone" { S7\_HMI\_Visible := 'False' } : Int;
 "DepartureCounterUpstreamZone" { S7\_HMI\_Visible := 'False' } : Int;
 "ReleaseCounterUpstreamZone" { S7\_HMI\_Visible := 'False' } : Int;
 "ReleaseCounterUpstreamZone" { S7\_HMI\_Visible := 'False' } : Int;
 "ExensorContrlPortInputs" { S7\_HMI\_Visible := 'False' } : Array [0 .. 15] of Bool;
 "Future" { S7\_HMI\_Visible := 'False' } : Array [12 .. 15] of Word;
 END\_STRUCT;

END\_TYPE

TYPE "CLXZPAMINI\_OUT"
VERSION : 1.2
STRUCT
 "AccumulateControlUpstream" { S7\_HMI\_Visible := 'False' } : Array[0..15] of Bool;
 "AccumulateControlDownstream" { S7\_HMI\_Visible := 'False' } : Array[0..15] of Bool;
 "SpeedLeftMDR" { S7\_HMI\_Visible := 'False' } : Int;
 "SpeedRightMDR" { S7\_HMI\_Visible := 'False' } : Int;
 "ReleaseControlUpstream" { S7\_HMI\_Visible := 'False' } : Int;
 "ReleaseControlState" { S7\_HMI\_Visible := 'False' } : Int;
 "InductControlState" { S7\_HMI\_Visible := 'False' } : Word;
 "DishargeControlState" { S7\_HMI\_Visible := 'False' } : Word;
 "ClearMotorError" { S7\_HMI\_Visible := 'False' } : Vword;
 "ControlPortOututs" { S7\_HMI\_Visible := 'False' } : Array [0..15] of Bool;
 "Reserved" { S7\_HMI\_Visible := 'False' } : Word;
 "JamClearUpstream" { S7\_HMI\_Visible := 'False' } : Word;
 "GlobalDirectionControlDownstream" { S7\_HMI\_Visible := 'False' } : Word;
 "GlobalDirectionControlDownstream" { S7\_HMI\_Visible := 'False' } : Word;
 "GlobalDirectionControlDownstream" { S7\_HMI\_Visible := 'False' } : Word;
 "GlobalDirectionControlDownstream" { S7\_HMI\_Visible := 'False' } : Word;
 "GlobalDirectionControlDownstream" { S7\_HMI\_Visible := 'False' } : Word;
 "GlobalDirectionControlDownstream" { S7\_HMI\_Visible := 'False' } : Word;
 "GlobalDirectionControlDownstream" { S7\_HMI\_Visible := 'False' } : Word;
 "GlobalDirectionControlDownstream" { S7\_HMI\_Visible := 'False' } : Word;
 "GlobalDirectionControlDownstream" { S7\_HMI\_Visible := 'False' } : Word;
 "GlobalDirectionControlDownstream" { S7\_HMI\_Visible := 'False' } : Word;
 "GlobalDirectionControlDownstream" { S7\_HMI\_Visible := 'False' } : Word;
 "GlobalDirectionControlDownstream" { S7\_HMI\_Visible := 'False' } : Word;
 "GlobalDirectionControlDownstream" { S7\_HMI\_Visible := 'False' } : Word;
 "GlobalDirectionControlDownstream" { S7\_HMI\_Visible := 'False' } : Word;
 "GlobalDirectionControlDownstream" { S7\_HMI\_Visible := 'False' } : Word;
 "GlobalDirectionControlDownstream" { S7\_H

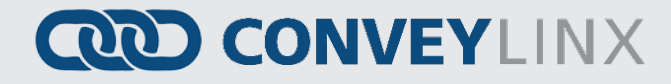

### NOTES:

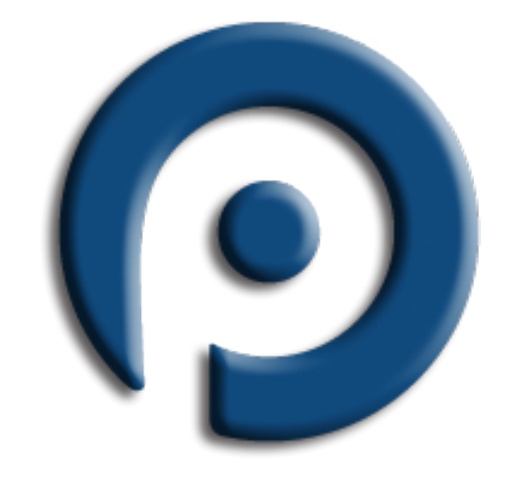

# PULSE ROLLER

### WWW.PULSEROLLER.COM SALES@PULSEROLLER.COM SUPPORT@PULSEROLLER.COM

Publication ERSC-1525 Rev 1.0 – September 2014